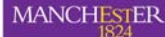

The University of Manchester

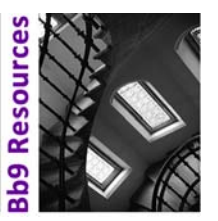

Turnitin/Grademark allows you to view submissions by student group to be able to effectively share marking load between various markers.

This guide assumes that you have:

- a) Created the Turnitin Assignment. See Knowledge base article <u>How To: Set Up a Turnitin Assignment in</u> <u>Bb9</u>) and
- b) Set up groups in Blackboard 9 (Bb9). See the Knowledge Base article How To: Create Groups in Bb9

## **To View Submissions by Group** ourse Tools No tasks due Go to the "Control Panel" menu, click the "Course Tools" item to Vhat's New expand the menu and then choose "Turnitin Assignments by Edit Notification Settings Groups". Select a Turnitin Assignment from the available assignments. sers and Gro Edit TurnitinUK Assignments By G Special Educational Needs - Challenging Preconceptio Select the group required from the dropdown menu to view all the Module Group : Please select a group Go Please select a grou All Science Group Biology Group Business Education submissions from individual members of the group. Chemistry Design and Technology

The next screen lists all the submissions by the students belonging to the chosen group.

| ISP RE-SUBMISSIONS<br>THIS DROPBOX SHOULD ONLY BE USED FOR RE-SUBMISSIONS         |        |
|-----------------------------------------------------------------------------------|--------|
| Module Group : EPS ALAN JERVIS Go<br>Now viewing assignments for EPS ALAN JERVIS: |        |
| Student Name (Last, First) Title Originality Score/Report Download                |        |
|                                                                                   |        |
|                                                                                   |        |
| Student Names                                                                     |        |
| removed for                                                                       |        |
| privacy/data                                                                      |        |
|                                                                                   |        |
| SEN - Challenging Preconceptions 10%                                              | Remove |
|                                                                                   |        |
|                                                                                   |        |

Disserta

## **Viewing and Marking Submissions**

To access the file, click on the title of the report, a new browser tab/window will open showing the

"TurnItIn Document Viewer". From here you can use the buttons in the top left hand side of the TII Viewer to navigate to the "Originality" report (plagiarism report), or to "Grademark" to mark the work.

Alternatively; to access the originality report alone from the Assignments by group screen, click on the originality report score of a student, this will open a new window or tab containing the students work in the "Originality" view.

If you want to return to the next submission within a specific group, close the Grademark/Originality window/tab, you will be returned to the TII by groups page that you left earlier.

If you wish to see a different group's work, you will have to return via the breadcrumb trail to the Assignment by Groups, or find the Assignment by groups in your left hand side navigation (Under Tools in the Control Panel area).

Page 2 of 2

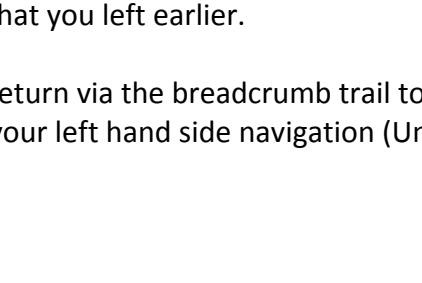

🕹 Turnitin Document Viewer - Mozilla Firefox

Originality C GradeMark C PeerMar

PLAYGROUND-mllssab2 mllssal